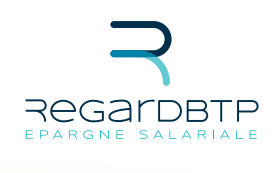

# MANUEL UTILISATEUR COMMENT RENSEIGNER LE FICHIER DE DÉCLARATION

De vos versements ?

# Sommaire

## I. Modifications effectuées

| Sur l'onglet « Données Salariés » | 3 |
|-----------------------------------|---|
| Sur rongiet «Donnees Sularies»    |   |

## II. Présentation du fichier

| 2.1. Objectifs du fichier                | 4 |
|------------------------------------------|---|
|                                          |   |
| 2.2. Présentation synthétique du fichier | 4 |

## III. Constituer le fichier

| 3.1. Étape 1 : Renseigner les informations de votre entreprise | 5   |
|----------------------------------------------------------------|-----|
| 3.2. Étape 2 : Renseigner les informations de vos salariés     | 8   |
| 3.3. Étape 3 : Réaliser les contrôles de cohérence             |     |
| 3.4. Étape 4 : Valider la saisie                               | .15 |
| 3.5. Étape 5 : Constitution du fichier à nous transmettre      | .16 |
| 3.6. Étape 6 : Transmettre votre fichier                       |     |

### IV. Annexes

| 4.1. Annexe 1 : Liste des codes départ                | 18 |
|-------------------------------------------------------|----|
| 4.2. Annexe 2 : Liste des pays                        | 19 |
| 4.3. Annexe 3 : Liste des fonds                       |    |
| 4.4. Annexe 4 : Liste des codes plans d'épargne       |    |
| 4.5. Annexe 5 : Chargement de la signalétique salarié | 22 |

# MODIFICATIONS effectuées

- 01 > Modification de l'agencement du fichier Excel sur l'onglet « Données Salariés »
- 02 > Les anciens fichiers Excel ne sont plus utilisables
- 03 > Le fichier à transmettre n'est pas sous format Excel mais un fichier texte (.txt)
- 04 > La transmission du fichier à nos services se fait par le biais de votre messagerie Entreprise sécurisée
- 05 > Lors de l'importation de la signalétique, les adresses des salariés sont prises en charge
- 06 > Détection et téléchargement si une nouvelle version du fichier Excel est en ligne
- 07 > Une aide à la saisie est disponible en vous positionnant dans la 1ère ligne de chaque colonne

#### > SUR L'ONGLET " DONNÉES SALARIÉS "

- 01 > Le numéro de sécurité social provisoire du salarié n'est plus accepté.
- 02 > La colonne "e-mail" du salarié devient obligatoire.
- 03 > La colonne "IBAN" du salarié a été ajoutée.
- 04 > La colonne "BIC" du salarié a été ajoutée.

#### > SUR L'ONGLET " CONTRÔLE DE COHÉRENCE "

O1> Un lien vers l'attestation à compléter et transmettre par l'entreprise pour tout versement volontaire supérieur ou égal à 8 000 € a été ajouté

# Présentation DU FICHIER

#### > OBJECTIFS DU FICHIER

Ce fichier a été constitué pour vous permettre de réaliser les opérations suivantes :.

01 > Déclarer les versements

Participation, Versement Volontaire, Intéressement, Prime Partage de la Valeur (PPV), jour de repos et abondement pour affectation sur un Plan d'Épargne.

#### > PRÉSENTATION SYNTHÉTIQUE DU FICHIER

Ce fichier est constitué de trois onglets :

- 01 > l'onglet « Données Générales Entreprise » vous permet de saisir les informations relatives à votre Entreprise,
- 02 > l'onglet « Données Salariés » vous permet de saisir les informations relatives à vos salariés,
- 03 > l'onglet « Contrôle des Données » vous permet de visualiser les éventuelles anomalies suite à votre saisie.

# CONSTITUER LE FICHIER POUR DÉCLARER DES VERSEMENTS

## Étape 1

#### > RENSEIGNER LES INFORMATIONS DE VOTRE ENTREPRISE

 L'onglet « Données Générales Entreprise » est dédié à la saisie des informations générales de votre entreprise.

Il est constitué de trois zones :
 (si vous optez pour le chargement d'un fichier de signalétique décrit en Annexe 5, renseignez cet onglet uniquement après avoir importé la signalétique).

|                                                                                                    | ormations relatives à votre entrep | rise               |
|----------------------------------------------------------------------------------------------------|------------------------------------|--------------------|
|                                                                                                    | Siret de l'entreprise              |                    |
| Mise a jour Uniqu                                                                                               | ement de la signalétique ?         |                    |
| Date                                                                                                    | de début exercice fiscal           |                    |
| D                                                                                                    | ate de fin exercice fiscal         |                    |
| Période                                                                                                    | de versement (AAAA0XX)             |                    |
| Montant brut de la réserve                                                                                      | e totale de la participation       |                    |
| Montant brut de la réserve                                                                                      | totale de l'intéressement          |                    |
| Raisc                                                                                                    | on Sociale de l'entreprise         |                    |
| Nom du responsable de can                                                                                       | npagne dans l'entreprise           |                    |
|                                                                                                    | Téléphone                          |                    |
|                                                                                                    | Fax                                |                    |
|                                                                                                    | Email                              |                    |
| Importation signalétique                                                                                        | Contrôle Données Salariés          | Génération Fichier |
|                                                                                                    | Récapitulatif de votre saisie      |                    |
| No                                                                                                    | mbre de salariés déclarés          | 0                  |
| Montants                                                                                                    | des versements déclarés            | 0,00 €             |
| 1997 - 1997 - 1997 - 1997 - 1997 - 1997 - 1997 - 1997 - 1997 - 1997 - 1997 - 1997 - 1997 - 1997 - 1997 - 1997 - | 1                                  | 0.00 E             |

#### Zone 1

pour saisir les données propres à votre entreprise.

#### Zone 2

pour lancer les contrôles sur votre saisie.

#### Zone 3

pour visualiser le récapitulatif de votre saisie. Lors de cette première étape, il conviendra de renseigner la zone 1 de cet onglet. Cette zone vous permettra de renseigner les éléments décrits dans le tableau ci-après.

Ce tableau précise, pour chacun des éléments à renseigner, les règles de gestion à respecter. Dans l'éventualité où ces règles ne seraient pas respectées, un message vous invitera à modifier votre saisie.

| Nom<br>du champ                   | Nature                        | Commentaires, règles<br>et contrôles réalisés                                                                                                    | Taille<br>du champ |
|-----------------------------------|-------------------------------|----------------------------------------------------------------------------------------------------|--------------------|
| Siret de<br>l'entreprise          | Numérique<br>—<br>Obligatoire | <ul> <li>Renseigner le numéro de Siret<br/>de l'entreprise ayant souscrit<br/>le contrat. Ce numéro est attendu<br/>sur 14 caractères : <ul> <li>9 caractères pour le code<br/>Siren,</li> <li>5 caractères pour le code NIC.</li> </ul> </li> <li>Exemple: <ul> <li>Votre code Siren est<br/>345678932</li> <li>Votre code NIC est 23412</li> </ul> </li> <li>Vous devez saisir:<br/>34567893223412</li> </ul>                                                                                                    | 14                 |
| Mise à jour de<br>la Signalétique | Texte<br><br>Obligatoire      | Choisir dans la zone de liste :<br>• OUI<br>• NON<br>Si le choix OUI est pris, alors seules<br>les informations sur la signalétique<br>des salariés seront proposées<br>en saisie.                                                                                                    |                    |
| Date début<br>exercice fiscal     | Numérique<br>—<br>Obligatoire | Cette date devra être saisie sous<br>la forme JJ/MM/AAAA.<br>Pour la campagne 2019 le début<br>de votre exercice fiscal ne pourra<br>être antérieur au 01/01/2018.                                                                                                    | 10                 |
| Date fin<br>exercice fiscal       | Numérique<br>—<br>Obligatoire | Cette date devra être saisie sous<br>la forme JJ/MM/AAAA.<br>La date de fin de l'exercice fiscal<br>doit être strictement supérieure<br>à la date de début de l'exercice<br>fiscal.                                                                                                    | 10                 |
| Période<br>de versement           | Numérique<br>—<br>Facultatif  | La zone doit être renseignée sous<br>la forme AAAANNN, où : AAAA<br>est l'année de la date de début de<br>l'exercice civil, et NNN le numéro<br>du versement.<br>Le numéro de versement<br>correspond au numéro de<br>la souscription réalisée dans<br>l'année. Lors de votre premier<br>versement, la valeur attendue<br>est 001. Ce numéro sera<br>ensuite incrémenté de 1 à chaque<br>versement supplémentaire.<br>Par exemple, pour votre quatrième<br>souscription dans l'année 2019,<br>il conviendra de renseigner:<br>2019004 | 7                  |

| Nom<br>du champ                                           | Nature                             | Commentaires, règles<br>et contrôles réalisés                                                                                                    | Taille<br>du champ |
|-----------------------------------------------------------|------------------------------------|----------------------------------------------------------------------------------------------------|--------------------|
| Montant brut de<br>la Réserve de<br>Participation         | Numérique<br>—<br>Facultatif       | Montant brut en euros à<br>renseigner obligatoirement pour<br>les entreprises qui versent de la<br>Participation.<br>Cette information est utilisée par<br>la suite sur les relevés d'opérations<br>pour indiquer aux salariés le<br>montant total de la réserve de<br>participation distribuée aux<br>salariés. |                    |
| Montant brut<br>de la Réserve<br>d'intéressement          | Numérique<br>—<br>Facultatif       | Montant brut en euros à<br>renseigner obligatoirement<br>pour les entreprises qui versent de<br>l'intéressement.<br>Cette information est utilisée par la<br>suite sur les relevés d'opérations<br>pour indiquer aux salariés le<br>montant total de la réserve<br>d'intéressement distribuée aux<br>salariés.   |                    |
| Raison sociale<br>de l'entreprise                         | Alphanumérique<br>—<br>Obligatoire | Renseigner la raison sociale<br>de votre entreprise.                                                                                                    |                    |
| Nom du<br>responsable de<br>campagne dans<br>l'entreprise | Alphabétique<br><br>Obligatoire    | Renseigner le nom du<br>responsable du traitement<br>collectif au sein de votre<br>entreprise.                                                                                                    |                    |
| Téléphone                                                 | Numérique<br>—<br>Obligatoire      | Renseigner le numéro de<br>téléphone du responsable du<br>traitement collectif au sein<br>de votre entreprise.                                                                                                    |                    |
| Télécopie                                                 | Numérique<br>—<br>Facultatif       | Renseigner le numéro de<br>télécopie du responsable du<br>traitement collectif au sein<br>de votre entreprise.                                                                                                    |                    |
| E-mail                                                    | Alphanumérique<br><br>Obligatoire  | Renseigner l'adresse e-mail du<br>responsable du traitement col-<br>lectif au sein de votre entreprise.                                                                                                    |                    |

#### > RENSEIGNER LES INFORMATIONS DE VOS SALARIÉS

L'onglet «Données salariés» est dédié à la saisie des informations détaillées pour vos salariés.

Vous pouvez :

- --- soit saisir ces informations manuellement
- soit utiliser le bouton «Importation signalétique»
   sur le premier onglet pour les charger directement. Pour cela vous devez préalablement avoir généré un fichier de signalétique depuis votre compte sécurisé internet accessible sur le site www.regardbtp.com (voir <u>Annexe 5</u> pour la méthode de chargement).
   Vous devrez ensuite compléter ou modifier manuellement les informations chargées.

| Nom<br>du champ                                      | Nature                                                                                                    | Commentaires, règles<br>et contrôles réalisés                                                                                                    | Taille<br>du champ       |
|------------------------------------------------------|----------------------------------------------------------------------------------------------------|----------------------------------------------------------------------------------------------------|--------------------------|
| Siret de<br>l'entreprise filiale<br>ou établissement | Numérique<br>—<br>Facultatif si<br>participation<br>ou intéressement<br>d'entreprise<br>—<br>Obligatoire si<br>participation<br>ou intéressement<br>de groupe | Renseigner le numéro Siret de<br>l'établissement ou de l'entreprise filiale<br>partie prenante de la Réserve Spéciale de<br>Participation du GROUPE. Cette information<br>est facultative si tous les salariés sont<br>rattachés à l'entreprise pilote.<br>Ce numéro est attendu sur 14 caractères :<br>• 9 caractères pour le code Siren,<br>• 5 caractères pour le code NIC.<br>Exemple :<br>• Votre code Siren est 345678932<br>• Votre code NIC est 23412<br>Vous devez saisir :<br>34567893223412 | 14                       |
| Numéro de<br>Sécurité sociale du<br>salarié          | Numérique<br>—<br>Obligatoire                                                                                                    | Renseigner le numéro de Sécurité<br>sociale du salarié sans sa clé. Ce numéro<br>est saisi sur 13 chiffres (sous la forme<br>SAAMMDDCCCNNN) sans blanc ni<br>caractère spécialet commence par 1 ou 2.<br>Attention:<br>Les numéros de Sécurité sociale provisoires<br>ne sont pas acceptés                                                                                                    | 13                       |
| Clé de contrôle<br>du numéro de<br>Sécurité sociale  | Numérique<br>—<br>Facultatif                                                                                                    | Renseigner la clé de contrôle du numéro<br>de Sécurité sociale du salarié. Si la clé est<br>inconnue, laisser la zone à blanc.                                                                                                    | 2                        |
| Identifiant Interne                                  | Alphanumérique<br>—<br>Facultatif                                                                                                    | Numéro interne à l'Entreprise du<br>bénéficiaire (s'il existe et si l'Entreprise<br>souhaite qu'il figure sur les documents<br>transmis)                                                                                                    | 10                       |
| Nom<br>du salarié                                    | Alphabétique<br><br>Obligatoire                                                                                                    | Renseigner le nom du salarié.<br>Attention:<br>• les noms seront tronqués à 20 caractères,<br>• les noms composés ne seront pas<br>contractés: exemple<br>LE GOFF est enregistré avec un blanc<br>entre LE et GOFF: «LE GOFF»,<br>• les caractères spéciaux (tirets,<br>apostrophes) seront remplacés par des<br>blancs: exemple<br>L'HERMITTE et LEROY-LIVERT sont<br>respectivement enregistrés<br>«L HERMITTE» et «LEROY LIVERT».                                                                   | 20 au maximum            |
| Prénom du salarié                                    | Alphabétique<br>—<br>Obligatoire                                                                                                    | <ul> <li>Renseigner le prénom du salarié.</li> <li>Attention : <ul> <li>les prénoms seront tronqués<br/>à15 caractères,</li> <li>les mêmes règles que pour<br/>le nom seront appliquées<br/>en ce qui concerne les prénoms<br/>composés et les caractères spéciaux.</li> </ul> </li> </ul>                                                                                                    | 15 caractères<br>maximum |

| Nom<br>du champ                    | Nature                                                                                        | Commentaires, règles<br>et contrôles réalisés                                                                                                    | Taille<br>du champ       |
|------------------------------------|-----------------------------------------------------------------------------------------------|----------------------------------------------------------------------------------------------------|--------------------------|
| Date de naissance                  | Numérique<br>—<br>Obligatoire                                                                 | Renseigner cette date sous<br>la forme JJ/MM/AAAA.                                                                                                    | 10                       |
| Code commune<br>de naissance       | Numérique<br>—<br>Facultatif                                                                  | Code officiel géographique<br>Les 2 premiers chiffres sont le<br>numéro du département de<br>naissance et les 3 autres chiffres<br>sont le code donné à la commune de<br>naissance.<br>S'il s'agit d'un salarié né à l'étranger<br>renseigner la zone avec 99999                                                                                                    | 5                        |
| Ville de naissance                 | Alphabétique<br>—<br>Obligatoire                                                              | Préciser la ville : sans<br>ponctuation,en respectant les<br>espaces nécessaires à la lecture<br>optique de la Poste (ex : ESSEY-<br>LES-NANCY)                                                                                                    | 38 caractères<br>maximum |
| Pays de naissance                  | Alphabétique<br>—<br>Obligatoire                                                              | Pays de naissance du salariés.<br>Voir liste des pays en Annexe 2.                                                                                                    | 15 caractères<br>maximum |
| E-mail                             | Alphanumérique<br>—<br>Obligatoire                                                            | Adresse e-mail de contact du salarié.<br>Format xxxx@xxxx.xx                                                                                                    | 50                       |
| N° Mobile                          | Numérique<br><br>Facultatif                                                                   | Numéro de téléphone mobile<br>commençant par 06 ou 07. Cette<br>zone doit être renseignée sans<br>espace ex : 0600000000                                                                                                    | 10                       |
| Statut du salarié                  | Alphabétique<br>—<br>Obligatoire                                                              | Choisir le statut du salarié dans<br>la liste proposée:<br>• Cadre/Etam,<br>• Ouvrier.                                                                                                    |                          |
| Date d'entrée<br>dans l'entreprise | Numérique<br>—<br>Obligatoire                                                                 | Renseigner cette date sous<br>la forme JJ/MM/AAAA.                                                                                                    | 10                       |
| Date de départ<br>de l'entreprise  | Numérique<br><br>Ne pas renseigner<br>si le salarié n'a pas<br>quitté l'entreprise            | <ul> <li>Si le salarié a quitté l'entreprise au cours de l'exercice fiscal, saisir sa date de sortie de l'entreprise.</li> <li>Elle doit être renseignée sous la forme JJ/MM/AAAA où: <ul> <li>JJ = Jour</li> <li>MM = Mois (01 à 12)</li> <li>AAAA = Année</li> </ul> </li> <li>La date doit être égale à la date indiquée dans le champ « Fin de période déclarée ».</li> </ul> | 10                       |
| Motif de départ<br>de l'entreprise | Alphabétique<br>—<br>Obligatoire si<br>«Date de départ de<br>l'entreprise» est<br>renseignée. | Renseigner un des intitulés listés en<br>Annexe 1.                                                                                                    | 45 caractères<br>maximum |
| Adresse<br><br>Rue                 | Alphanumérique<br><br>Obligatoire                                                             | <ul> <li>Renseigner le numéro et la rue du salarié.</li> <li>Attention : <ul> <li>ce champ sera tronqué à 38 caractères,</li> <li>les caractères spéciaux (tirets, apostrophes, accents) seront remplacés.</li> </ul> </li> </ul>                                                                                                    | 38 au maximum            |

| Nom<br>du champ                                                      | Nature                            | Commentaires, règles<br>et contrôles réalisés                                                                                                    | Taille<br>du champ |
|----------------------------------------------------------------------|-----------------------------------|----------------------------------------------------------------------------------------------------|--------------------|
| Adresse<br>—<br>Complément<br>rue                                    | Alphanumérique                    | <ul> <li>Renseigner le complément<br/>de rue du salarié.</li> <li>Attention : <ul> <li>ce champ sera tronqué<br/>à 38 caractères,</li> <li>les caractères spéciaux (tirets,<br/>apostrophes, accents) seront<br/>remplacés.</li> </ul> </li> </ul>                                                   | 38<br>au maximum   |
| Adresse<br>—<br>Lieu-dit                                             | Alphanumérique                    | <ul> <li>Renseigner le lieu-dit du salarié.</li> <li>Attention : <ul> <li>ce champ sera tronqué à 38 caractères,</li> <li>les caractères spéciaux (tirets, apostrophes, accents) seront remplacés.</li> </ul> </li> </ul>                                                                            | 38<br>au maximum   |
| Adresse<br>—<br>Code postal                                          | Numérique<br>—<br>Obligatoire     | Renseignez le code postal.                                                                                                    | 5                  |
| Adresse<br>—<br>Ville                                                | Alphabétique<br><br>Obligatoire   | <ul> <li>Préciser la ville:</li> <li>dans la limite de 38<br/>caractères,</li> <li>sans ponctuation,</li> <li>en respectant les espaces<br/>nécessaires à la lecture<br/>optique de La Poste<br/>(ex: Essey-Les-Nancy).</li> </ul>                                                                   | 38<br>au maximum   |
| Adresse<br>—<br>Pays                                                 | Alphabétique                      | Obligatoire lorsque le salarié<br>réside à l'étranger (voir liste<br>des pays en Annexe 2). Ne pas<br>renseigner pour les salariés<br>résidant en France.                                                                                                    | 15<br>au maximum   |
| Soumis<br>aux contributions<br>sociales                              | Alphabétique<br><br>Obligatoire   | Sélectionner OUI si la personne<br>est Résident fiscal et NON si la<br>personne est Non Résident Fiscal<br>(les non-résidents fiscaux ne<br>sont pas soumis à la CSG/CRDS).<br>Règle : si la zone n'est pas<br>renseignée, la valeur retenue par<br>défaut sera O (Oui).                             | 15<br>au maximum   |
| TNS                                                                  | Alphabétique<br><br>Obligatoire   | Sélectionner OUI si la personne<br>est Travailleur Non Salarié<br>(Mandataires sociaux si non<br>salariés, Dirigeants d'entreprise<br>non-salariés) et sélectionnez<br>NON si la personne est salariée.<br>Règle : si la zone n'est pas<br>renseignée, la valeur retenue par<br>défaut sera N (Non). |                    |
| Coordonnées<br>bancaires<br>—<br>Identifiant<br>national<br>bancaire | Alphanumérique<br><br>Obligatoire | Les 30 caractères du champ sont<br>renseignés sans espace ni marque<br>de ponctuation.<br>Exemple :<br>Si les coordonnées<br>bancaires IBAN sont FR 86<br>30528000895100158H00166<br>BATIFRPPXXX, vous devez saisir<br>FR8630528000895100158H00166.                                                  | 30 au maximum      |
| Coordonnées<br>bancaires<br><br>Code BIC                             | Alphanumérique<br><br>Obligatoire | Saisir l'identifiant international de<br>l'établissement teneur du compte.<br>Exemple :<br>Si les coordonnées<br>bancaires IBAN sont FR 86<br>30528000895100158H00166<br>BATIFRPPXXX, vous devez saisir<br>BATIFRPPXXX.                                                                              | 11                 |

| Nom<br>du champ                                            | Nature                                                                          | Commentaires, règles<br>et contrôles réalisés                                                                                                    | Taille<br>du champ |
|------------------------------------------------------------|---------------------------------------------------------------------------------|----------------------------------------------------------------------------------------------------|--------------------|
| Domaine de<br>versement<br>salarié                         | Alphabétique<br>—<br>Obligatoire                                                | <ul> <li>Sélectionner dans la liste le domaine de<br/>versement du salarié: <ul> <li>Versement volontaire,</li> <li>Versement volontaire déductible (PER),</li> <li>Versement volontaire non déductible (PER)</li> <li>Versement Prime de Partage de la Valeur</li> <li>Intéressement,</li> <li>Participation,</li> <li>CET,</li> <li>RTT/congés payés,</li> <li>Abondement unilatéral.</li> </ul> </li> </ul> |                    |
| Option<br>par défaut                                       | Alphabétique<br>—<br>Obligatoire                                                | OUI, le salarié n'a pas précisé son choix d'investis-<br>sement.<br>Le versement sera investi en fonction des critères contractuels<br>ou en fonction de la législation en vigueur.<br>NON ou vide, le salarié a choisi<br>son mode d'investissement.<br>Pour les versements de participation ou d'intéressement cette<br>information doit avoir l'une de ces 2 valeurs OUI ou NON.                            |                    |
| Contrat                                                    | Alphabétique                                                                    | Obligatoire<br>Sélectionner le contrat dans<br>la liste proposée<br>• PEE<br>• PEI<br>• PRCO<br>• PCOI<br>• PEG<br>• PER<br>Si un même salarié souhaite investir sur 2<br>contrats, il convient de renseigner une ligne par<br>contrat.                                                                                                    |                    |
| Versement<br>salarié net<br>de prélèvement<br>en euros     | Numérique<br>—<br>Obligatoire                                                   | Renseigner les droits nets du salarié pour la<br>période :<br>1 450,50 € s'écrira 1450,50.<br>Les droits bruts ne pourront excéder 99 999, 99€.<br>Cette information est obligatoire si le champ<br>domaine de versement est initialisé.                                                                                                    | 7<br>au maximum    |
| Abondement<br>Entreprise net<br>de prélèvement<br>en euros | Numérique                                                                       | Renseigner le montant de l'abondement net de<br>l'entreprise (exemple : 1 500,00). L'abondement ne<br>pourra excéder 99 999,99 euros. Cette information<br>est obligatoire si le domaine de versement n'est<br>pas initialisé. Il s'agit d'un versement d'abondement<br>unilatéral de l'entreprise sans versement salarié.                                                                                     | 7<br>au maximum    |
| Nom du fonds                                               | Alphanumérique<br><br>Obligatoire<br>sauf si « Gestion<br>Programmée<br>à Oui » | Nom du fonds sélectionné.<br>Les noms des fonds possibles sont donnés en<br>annexe 3.<br>Attention: si un même salarié souhaite investir<br>son versement dans plusieurs fonds, il convient<br>de renseigner une ligne par<br>fonds choisi. Laisser à blanc<br>si « Gestion Pilotée » est à OUI.                                                                                                    | 10                 |
| Gestion Pilotée                                            | Alphabétique<br>—<br>Obligatoire                                                | Renseigner OUI si le salarié souhaite investir son<br>versement dans le cadre d'une gestion<br>pilotée de son PERCO. Sinon<br>ne rien saisir.                                                                                                    |                    |
| Date de projet                                             | Numérique                                                                       | Utilisée si le salarié a choisi la gestion pilotée<br>du plan épargne retraite; la date de projet<br>correspond à la date de départ<br>en retraite du salarié.                                                                                                    | 10                 |
| PPV Assujetti<br>CSG/CRDS                                  | Alphabétique<br><br>Obligatoire                                                 | Renseigner OUI si le salarié souhaite investir son<br>versement dans le cadre de la PPV. Sinon<br>ne rien saisir.                                                                                                    |                    |

## > RÉALISER LES CONTRÔLES DE COHÉRENCE

L'onglet « Données Générales Entreprise » va permettre de réaliser les contrôles de cohérence par le biais du bouton Contrôle Cohérence situé en Zone 2 :

|                           | Siret de l'entreprise         | 1234567891234           |
|---------------------------|-------------------------------|-------------------------|
| Mise a jour Unique        | ment de la signalétique ?     | NON                     |
| Date                      | de début exercice fiscal      | 01/01/2019              |
| Di                        | ate de fin exercice fiscal    | 31/12/2019              |
| Période d                 | e versement (AAAA0XX)         | 2019001                 |
| ontant brut de la réserve | totale de la participation    |                         |
| ontant brut de la réserve | totale de l'intéressement     |                         |
| Raiso                     | n Sociale de l'entreprise     | SARL POPPY              |
| m du responsable de cam   | pagne dans l'entreprise       | Jean Louis DUPOND       |
|                           | Téléphone                     | 01 01 01 01 01          |
|                           | Fax                           | 01 01 01 01 01          |
|                           | Email                         | jl.dupond@sarlpoppy.com |
| portation signalétique    | Contrôle Données Salariés     | Génération Fichier      |
|                           | Récapitulatif de votre saisie |                         |
| Non                       | nbre de salariés déclarés     | 0                       |
| Montants (                | les versements déclarés       | 0,00€                   |
| Montants de               | as abondements déclarés       | 0.00 €                  |

#### 2

lancer les contrôles otre saisie.

ne 2 vous permettra ontrôler la cohérence otre saisie en cliquant bouton:

ontrôle Données Salariés

#### Attention

Il convient de lancer ces contrôles après avoir renseigné l'intégralité des données de votre entreprise et de vos salariés.

Une fois ce bouton actionné, les contrôles de cohérence vont être réalisés sur votre saisie. Ces contrôles sont basés sur les commentaires et règles énoncés dans ce document pour chacun des champs.

Si des anomalies sont détectées, l'onglet présentant une erreur de saisie sera affiché.

Deux cas sont possibles :

--- CAS 1 : Vous avez fait une erreur de saisie sur l'onglet « Données Générales Entreprise »

L'onglet « Données Générales Entreprise » est affiché et la zone pour laquelle l'erreur a été détectée est surlignée en rouge.

Illustration : le champ « Siret de l'entreprise » n'a pas été saisi au format attendu. L'onglet « Données Générales Entreprise » est alors présenté comme suit :

| Regar DBTP Informations relatives à votre entreprise |                                    |                         |  |  |  |
|------------------------------------------------------|------------------------------------|-------------------------|--|--|--|
|                                                      | Siret de l'entreprise              | 1234567891234           |  |  |  |
| Mise a jour (                                        | Jniquement de la signalétique ?    | NON                     |  |  |  |
| #9                                                   | Date de début exercice fiscal      | 01/01/2019              |  |  |  |
|                                                      | Date de fin exercice fiscal        | 31/12/2019              |  |  |  |
| Péi                                                  | iode de versement (AAAA0XX)        | 2019001                 |  |  |  |
| Montant brut de la ré                                | serve totale de la participation   |                         |  |  |  |
| Montant brut de la ré                                | serve totale de l'intéressement    |                         |  |  |  |
|                                                      | Raison Sociale de l'entreprise     | SARL POPPY              |  |  |  |
| Nom du responsable d                                 | e campagne dans l'entreprise       | Jean Louis DUPOND       |  |  |  |
|                                                      | Téléphone                          | 01 01 01 01 01          |  |  |  |
|                                                      | Fax                                | 01 01 01 01 01          |  |  |  |
|                                                      | Email                              | jl.dupond@sarlpoppy.com |  |  |  |
| Forma                                                | numéro d'identification invalide : | ****                    |  |  |  |
| Importation signalétique                             | Contrôle Données Salar             | iés Génération Fichier  |  |  |  |
| Récapitulatif de votre saisie                        |                                    |                         |  |  |  |
|                                                      | Nombre de salariés déclarés        | 0                       |  |  |  |
| Mon                                                  | tants des versements déclarés      | 0,00 €                  |  |  |  |
| Monta                                                | ants des abondements déclarés      | 0,00 €                  |  |  |  |
|                                                      |                                    |                         |  |  |  |

Le champ présentant une erreur de saisie est surligné en rouge.

L'erreur est explicitée à ce niveau. ---+ CAS 2 : Vous avez fait une erreur de saisie sur l'onglet «Données Salariés»

L'onglet « Contrôle des données » affiche la liste des champs en anomalie.

Les anomalies sont décrites dans les trois colonnes suivantes :

| Nº Ligne en anomalie   | Cette colonne indique le numéro de la ligne où se trouve l'anomalie                                              |
|------------------------|----------------------------------------------------------------------------------------------------|
| Champ en anomalie      | Cette colonne indique le libellé du champ auquel s'applique l'anomalie                                           |
| Qualification anomalie | Cette colonne décrit l'anomalie afin d'en faciliter la correction<br>(ex : champ obligatoire, format incohérent) |

Simultanément, dans l'onglet « Données Salariés », les champs en anomalie sont surlignés en rouge au niveau de la ligne concernée.

Illustration : les champs «Nom du salarié» et «Prénom du salarié» n'ont pas été renseignés bien que décrits comme obligatoires.

L'onglet « Contrôle des données » s'affiche comme suit :

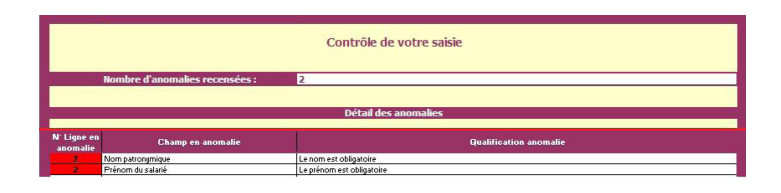

Les 2 anomalies sont explicitées à ce niveau.

Simultanément dans l'onglet « Données Salariés », les champs présentant une anomalie sont surlignés en rouge afin d'en faciliter la correction :

| sécurité sociale du<br>salarié | Numéro de sécurité<br>sociale | Identifiant interne | Nom du salarié | Prénom du salarié |
|--------------------------------|-------------------------------|---------------------|----------------|-------------------|
| 1500617171718 0                | 8                             | 20                  |                |                   |

Les 2 champs en anomalie sont surlignés en rouge.

··-→ CAS 3 : Vous avez saisi sur l'onglet «Données Salariés» au moins un versement volontaire supérieur ou égal à 8 000 €

| Contrôle de votre saisie |                                |                                                   |  |  |
|--------------------------|--------------------------------|---------------------------------------------------|--|--|
|                          | Nombre d'anomalies recensées : | 2                                                 |  |  |
|                          |                                | Détail des anomalies                              |  |  |
| N'<br>Ligne<br>en        | Champ en anomalie              | Qualification anomalie                            |  |  |
| 2                        | Email                          | L'email est obligatoire                           |  |  |
| 2                        | Versement salarié nets         | Versement > 8000 euros attestation à communiquer. |  |  |

L'onglet « Contrôle des données » s'affiche comme suit :

En plus des éventuelles erreurs de saisie, vous trouverez un lien vers l'attestation à compléter par l'entreprise et à retourner pas messagerie sécurisé.

#### > VALIDER LA SAISIE

Au regard des éventuels messages d'erreur affichés dans le fichier vous aurez à corriger votre saisie et à relancer les contrôles de cohérence par le biais du bouton :

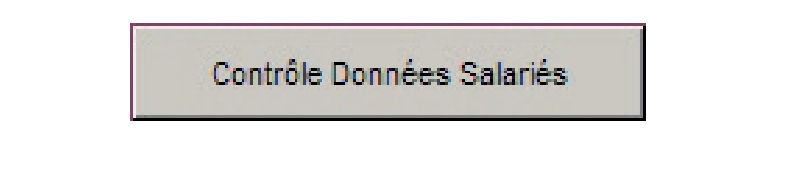

Si votre saisie est correcte, le message suivant sera affiché sur l'onglet « Données Générales Entreprise » :

| Contrôle de cohérence OK |                           |                    |  |  |  |  |
|--------------------------|---------------------------|--------------------|--|--|--|--|
| Importation signalétique | Contrôle Données Salariés | Génération Fichier |  |  |  |  |

#### Attention

Votre fichier ne sera pas traité par nos services si votre saisie n'a pas été corrigée dans son intégralité.

Veillez donc à ce que le message « Contrôle de cohérence OK » soit affiché avant de nous transmettre votre fichier.

## Étape 5 • constitution du fichier à nous transmettre

Le message « Contrôle de cohérence OK » affiché, procédez à la génération du fichier à nous transmettre.

|                                     | Siret de l'entreprise                                       | 12345678912345                        |
|-------------------------------------|-------------------------------------------------------------|---------------------------------------|
| Mise a jour                         | Uniquement de la signalétique ?                             | NON                                   |
| Micro                               | soft Excel                                                  | X                                     |
| Le<br>C:\t<br>ontant bru            | ïchier à transmettre est :<br>emp\SARL POPPY-12345678912345 | -DECLVER2019-1.0.1-20190129.zip       |
| ntant brut                          | Raison Sociale de l'entreprise                              | SARL POPPY                            |
| n du responsable                    | de campagne dans l'entreprise                               | Jean Louis DUPOND                     |
|                                     | Téléphone                                                   | 01 01 01 01 01                        |
|                                     | Fax                                                         | 01 01 01 01 01                        |
|                                     | Email                                                       | jl.dupond@sarlpoppy.com               |
|                                     | Contrôle de cohérenc                                        | e OK                                  |
| ortation <mark>signal</mark> étique | Contrôle Données Sala                                       | riés Génération Fichier               |
|                                     | Récapitulatif de votre :                                    | saisie                                |
|                                     | Nombre de salariés déclarés                                 | 0                                     |
|                                     |                                                             | i i i i i i i i i i i i i i i i i i i |
| Мо                                  | ntants des versements déclarés                              | 0,00 €                                |

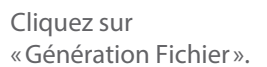

Le système indiquera la fin du processus par l'affichage d'un message précisant l'emplacement et le nom du fichier à nous transmettre.

#### > TRANSMETTRE VOTRE FICHIER

Une fois le message «Contrôle de cohérence OK» affiché, transmettez le fichier .zip indiqué précédemment en vous connectant à votre espace sécurisé Entreprise sur le site www.regardbtp.com

Allez sur l'option «Ma messagerie – Écrire un message» sélectionnez l'option «Épargne Salariale» et l'objet du message «Transmettre mon fichier» et joindre au message le fichier .zip précédemment généré par la macro Excel.

| MES INFOS MES AUTORISATIONS<br>D'ACCÈS      | MES SALARIÉS                    | MES DSN           | MES COTISATIONS       | MES CONTRATS       | MES OPÉRATIONS  |
|---------------------------------------------|---------------------------------|-------------------|-----------------------|--------------------|-----------------|
| Accueil > Mes Infos > Ma messagerie PRO BTP |                                 |                   |                       |                    |                 |
| Modifier les coordonnées de l'entreprise    | Ecrire u                        | n message         | ÷                     |                    |                 |
| Ma messagerie PRO BTP                       |                                 |                   |                       |                    |                 |
| Mandat de prélèvement SEPA                  | 😰 Écrire u                      | ın message 🖉      | Messages envoyés      | 🔀 Messages reçus   | Corbeille       |
|                                             |                                 |                   |                       |                    |                 |
|                                             | <ul> <li>Votre deman</li> </ul> | de concerne * :   |                       |                    |                 |
|                                             | Gestion                         | de l'entreprise 🔊 | 🔘 Retraite 🔊          | Prévoy             | ance 🔊          |
|                                             | 🔘 Santé 🤇                       | D                 | 🔍 Vacances 🔊          | O Assura           | nces 💿          |
|                                             | Action s                        | ociale 💿          | Épargne salar         | iale 🕥 🛛 🔍 Assista | ince Internet 💿 |
|                                             | O Prêt log                      | ement 💿           | O DSN 🔊               |                    |                 |
|                                             |                                 |                   | Objet * · Transmettre | mon fichier        | <b>T</b>        |

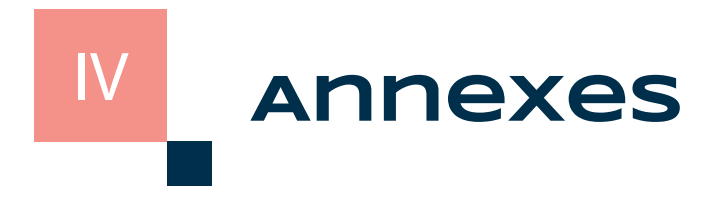

## > LISTE DES CODES DÉPART

Motifs possibles :

- fin de contrat de travail
- décès
- congé sabbatique
- départ en retraite

#### > LISTE DES PAYS

Açores - Madère Afghanistan Afrique du Sud Albanie Algérie Allemagne Andorre Angola Antigua-et-Barbuda Antilles Néerlandaises Arabie Saoudite Argentine Arménie Australie Autriche Azerbaïdjan Bahamas Bahreïn Bangladesh Belgique Belize Bénin Bielorussie Birmanie Bolivie Bosnie-Herzégovine Botswana Bouthan Brésil Brunei Bulgarie Burkina Burundi Cambodge Cameroun Canada Cap-Vert Chili Chine Chypre Colombie Comores Congo Corée du Nord Corée du Sud Costa Rica Côte d'Ivoire Croatie Cuba Danemark Djibouti Dominique Égypte Émirats Arabes Unis

Équateur Érythrée Espagne Estonie Éthiopie Fidji Finlande Gabon Gambie Gambier Géorgie Ghana Gibraltar Grande-Bretagne Grèce Grenade Groënland Guadeloupe Guatemala Guinée Guinée Équatoriale Guinée-Bissau Guyana Guyane Française Haïti Honduras Hong-Kong Hongrie Île /S Le Vent Île Chagos Île Du Vent Île Glorieuse Île Maurice Île Pitcairn Îles Australes Îles Malouines/Îles Sandwich Sud Îles Mariannes/Samoa Américaine Îles Marshall Îles Salomon Inde Indonésie Iran Iraq Irlande Islande Israël Italie Jamaïque Japon Jordanie Kazakhstan Kenya Kirahizistan Kiribati

Koweit La Barbade Laos Le Salvador Lesotho Lettonie Liban Libéria Libye Liechtenstein l ituanie Luxembourg Macao Macédoine Madagascar Malaisie Malawi Maldives Mali Malte Maroc Marguises Martinique Mauritanie Mayotte Mexique Micronésie Nelle Guinée Occident Moldavie Monaco Mongolie Monténégro Mozambique Namibie Nauru Nouvelle Calédonie Népal Nicaragua Niger Nigéria Norvège Nouvelle-Zélande Oman Ouganda Ouzbékistan Pakistan Panama Papouasie Nouvelle Guinée Paraguay Pays-Bas Pérou Philippines Pologne Polynésie Française Porto Rico Portugal Présides Îles Canaries Qatar République Centrafricaine **République** Tchèque

Réunion Roumanie Russie Rwanda Sahara Occidental Saint-Domingue Saint-Marin Saint-Vincent-et-Les-Grenadines Sainte-Hélène Sainte-Lucie Samoa Occidentales Sao Tome-et-Principe Sénégal Serbie Seychelles Sierra Leone Singapour Slovaquie Slovénie Somalie Soudan Sri Lanka St-Pierre-et-Miquelon St-Christophe-et-Nieves Sud Yémen Suède Suisse Suriname Swaziland Syrie Tadjikistan Taïwan Tanzanie Tchad Tchécoslovaquie Terre Australe Territoire de Gaza Territoire Royaume-Uni/Antilles Thaïlande Togo Tonga Trinité-et-Tobago Tuamotu Tunisie Turkménistan Turquie Tuvalu U.S.A. Ukraine Uruguay Vanuatu Vatican Vénézuela Vietnam Wallis et Futuna Yémen Zaïre Zambie Zimbabwe

## > LISTE DES FONDS

Les fonds indiqués sont les fonds multi-entreprises.

| Noms des fonds                            | Valeur à renseigner dans le fichier<br>Respecter le format (en majuscules), le caractère<br>vide entre les blocs et cadrer à gauche votre saisie |
|-------------------------------------------|----------------------------------------------------------------------------------------------------|
| REGARD ÉPARGNE ACTIONS                    | REG EP ACTIONS                                                                                                    |
| REGARD ÉPARGNE DYNAMIQUE                  | REG EP DYNAMIQUE                                                                                                    |
| REGARD ÉPARGNE FLEXIBLE ET SOLI-<br>DAIRE | REG EP SOLIDAIRE                                                                                                    |
| REGARD ÉPARGNE ÉQUILIBRE                  | REG EP ÉQUILIBRE                                                                                                    |
| REGARD ÉPARGNE MONÉTAIRE                  | REG EP MONÉTAIRE                                                                                                    |
| REGARD ÉPARGNE OBLIGATAIRE                | REG EP OBLIGATAIRE                                                                                                    |
| REGARD ÉPARGNE PRUDENT                    | REG EP PRUDENT                                                                                                    |
| FIBTP AAAA*                               | FIBTP AAAA *                                                                                                    |

\* Année du fonds.

## Annexe 4

## > LISTE DES CODES PLANS D'ÉPARGNE

| Noms des plans d'épargne                                       | Valeur à renseigner dans le fichier<br>Respecter le format (en majuscules), le caractère<br>vide entre les blocs et cadrer à gauche votre saisie |
|----------------------------------------------------------------|----------------------------------------------------------------------------------------------------|
| Plan Épargne Entreprise (PEE)                                  | PEE                                                                                                    |
| Plan Épargne Interentreprises (PEI)                            | PEI                                                                                                    |
| Plan Épargne Retraite Collectif (PERCO)                        | PRCO                                                                                                    |
| Plan Épargne Retraite Collectif Inte-<br>rentreprises (PERCOI) | PCOI                                                                                                    |
| Plan Épargne Groupe (PEG)                                      | PEG                                                                                                    |
| Plan Épargne Retraite (PER)                                    | PER                                                                                                    |

### > CHARGEMENT DE LA SIGNALÉTIQUE SALARIÉ

••• Étape 1 : Téléchargement du fichier de signalétique

Pour obtenir un export des informations de signalétique de vos salariés, connectez-vous au portail web avec vos accès et cliquez sur l'icône «Imprimante» dans la barre de menu.

| _                         |                                                         |                                    |                                             | 38374767.2 - 😝 2)/01/2019 - 15h 53m 04s 🧿 DÉCONNEXION. |
|---------------------------|---------------------------------------------------------|------------------------------------|---------------------------------------------|--------------------------------------------------------|
|                           | II Encours                                              |                                    |                                             | Ŭ                                                      |
|                           |                                                         | 🔺 VOS SALARIÉS                     | OPÉRATIONS                                  | ESPACE DOCUMENTAIRE                                    |
| AVOI                      | RS GLOBAUX POUR LA SO(                                  | CIÉTÉ                              |                                             |                                                        |
|                           |                                                         |                                    |                                             | 1                                                      |
|                           |                                                         |                                    |                                             |                                                        |
|                           |                                                         |                                    |                                             |                                                        |
|                           | anan Itata da                                           |                                    |                                             |                                                        |
| vous accedez a l'e        | cran « Liste de                                         | s editions ».                      |                                             |                                                        |
|                           | LISTE DES EDITIONS                                      |                                    |                                             |                                                        |
|                           | Code de l'édition                                       |                                    |                                             |                                                        |
| Cliquez sur le lien       | Q RECHERCHE                                             |                                    |                                             |                                                        |
|                           |                                                         |                                    |                                             |                                                        |
| «Signaletique_salarie».   |                                                         | EXTRACTION                         |                                             | TYPE                                                   |
| «Signaletique_salarie».   |                                                         | EXTRACTION<br>Signaletique_salarie | Text - Coma Separated Value                 | IVPE                                                   |
| «Signaletique_salarie».   |                                                         | EXTRACTION<br>Signaletique_salarie | Text - Coma Separated Value                 | IVPE                                                   |
| « Signaletique_salarie ». |                                                         | EXTRACTION<br>Signaletique_salarie | Text - Coma Separated Value                 | IVPE                                                   |
| « Signaletique_salarie ». |                                                         | EXTRACTION<br>Signaletique_salarie | Text - Coma Separated Value                 | IVPE                                                   |
| « Signaletique_salarie ». |                                                         | EXTRACTION<br>Signaletique_salarie | Text - Coma Separated Value                 | IVPE                                                   |
| « Signaletique_salarie ». |                                                         | CXTRACTION<br>Signaletique_salarie | Text - Coma Separated Value                 | IVPE                                                   |
| « Signaletique_salarie ». |                                                         | EXTRACTION<br>Signaletique_salarie | Text - Coma Separated Value<br>Signaletique | we<br>e_salarie                                        |
| « Signaletique_salarie ». |                                                         | EXTRACTION<br>Signaletique_salarie | Text - Coma Separated Value<br>Signaletique | we<br>e_salarie                                        |
| « Signaletique_salarie ». | Liste des paramètres                                    | CXTRACTION<br>Signaletique_salarie | Text - Coma Separated Value<br>Signaletique | e_salarie                                              |
| « Signaletique_salarie ». | Liste des paramètre:<br>Remarque                        | Signaletique_salarie               | Text - Coma Separated Value<br>Signaletique | PYPE<br>e_salarie                                      |
| « Signaletique_salarie ». | Liste des paramètres<br>Remarque<br>ENREGISTRER ANNULEI | Signaletique_salarie               | Text - Coma Separated Value<br>Signaletique | e_salarie                                              |

Une fenêtre s'ouvre, laissez le champ « Remarque » vide et cliquez sur le bouton « Enregistrer » pour lancer le téléchargement du fichier.

Enregistrez le fichier dans un dossier de votre choix sur votre ordinateur.

••• Étape 2 : Chargement des informations de signalétique dans le fichier de déclaration Pour importer le fichier de signalétique obtenu sur le site web à l'intérieur du fichier de versement, procédez de la façon suivante :

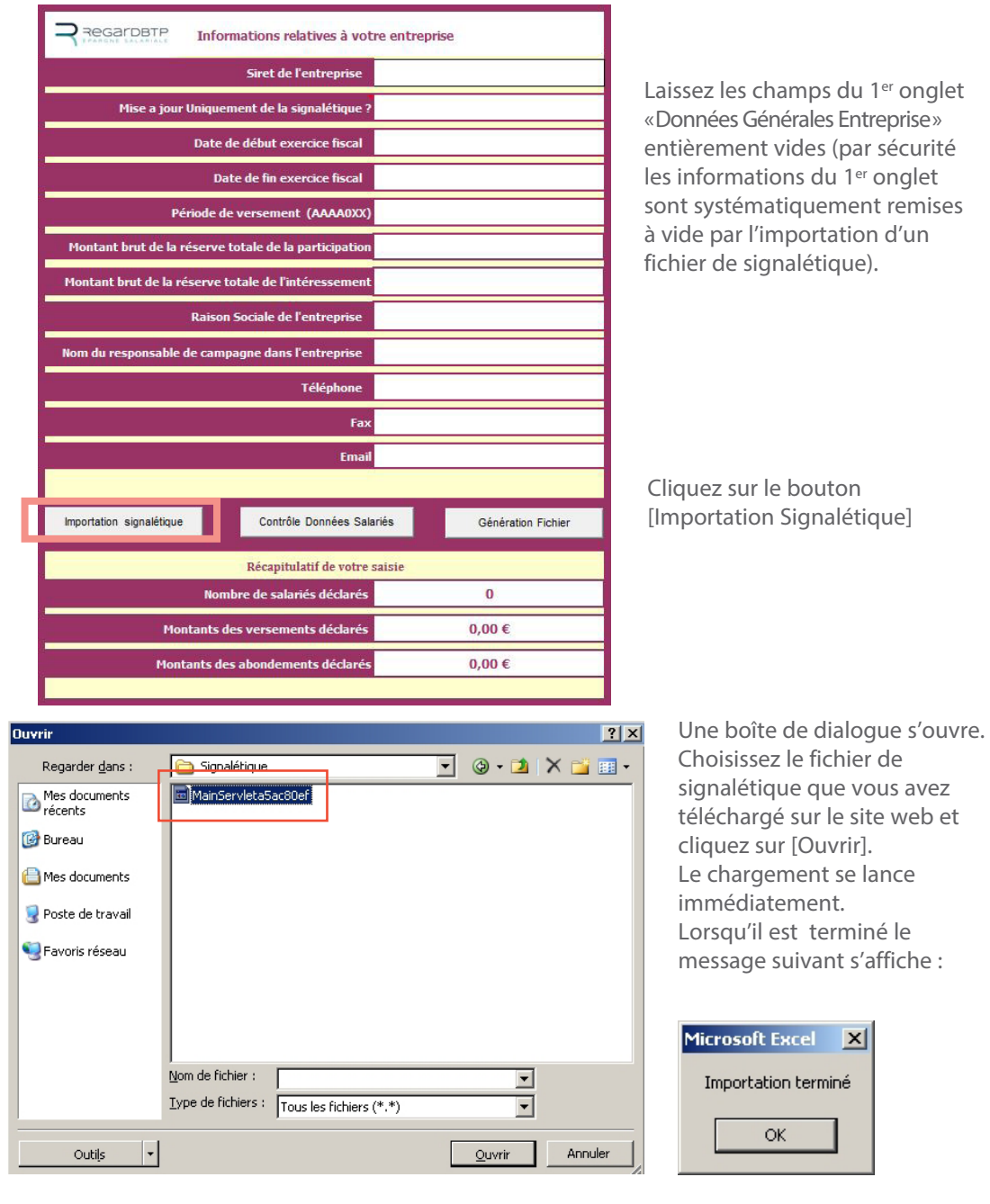

Dans l'onglet «Données Salariés», les informations suivantes uniquement ont été importées :

- SIRET des établissements
- Numéro de Sécurité sociale du salarié
- Clé de contrôle du numéro de Sécurité
  - sociale
- Nom du salarié

- Prénom du salarié
- Identifiant Interne
- Statut du salarié
- Date d'entrée dans l'entreprise

| SIRET des<br>établissements | Numéro de sécurité<br>sociale du salarié | Clé de contrôle du numéro<br>de sécurité sociale | Identifiant<br>Interne | Nom<br>du salarié | Prénom du salarié |
|-----------------------------|------------------------------------------|--------------------------------------------------|------------------------|-------------------|-------------------|
| 123456789 00017             | 1510123456789                            | 74                                               | 256                    | DUPONT            | JEAN MARC         |
| 123456789 00017             | 1510123456789                            | 83                                               | 257                    | DURAND            | MARC              |
| 123456789 00017             | 1510123456789                            | 49                                               | 258                    | DUFIL             | ALBAN             |

Complétez ensuite le fichier de déclaration en suivant les indications à partir de la page 4 du présent manuel utilisateur.

REGARDBTP Teneur de Comptes Conservateur de Parts – Société anonyme à directoire et conseil de surveillance au capital de 3 800 000 € Siège social 7 rue du Regard 75006 PARIS – RCS PARIS 451 292 312